## **Print the Center Claim Totals Report**

Last Modified on 07/11/2023 1:25 pm CDT

- 1. From the menu to the left, click **Claims**.
- 2. Select Submit Claims to State. The Submit Claims to State page opens.
- 3. Ensure that the correct claim month is selected
- 4. In the Reports section, click the drop-down menu and select Center Claim Totals.

| State CA     Corporation IGNORE     Claim Month May 2023     Submission Batch All Submissions | Submit Claims |                  |   | Reports             |   |             |     |
|-----------------------------------------------------------------------------------------------|---------------|------------------|---|---------------------|---|-------------|-----|
| Corporation IGNORE   Claim Month May 2023   Submission Batch All Submissions                  | te            | CA               | v | Center Claim Totals | • | Center Name |     |
| Claim Month May 2023   Submission Batch All Submissions                                       | poration      | IGNORE           | • |                     |   |             | Run |
| Submission Batch All Submissions                                                              | im Month      | May 2023         | • |                     |   |             |     |
|                                                                                               | mission Batch | All Submissions  | • |                     |   |             |     |
| Export Files State Claim File                                                                 | ort Files     | State Claim File | ٣ |                     |   |             |     |

5. Click Print.